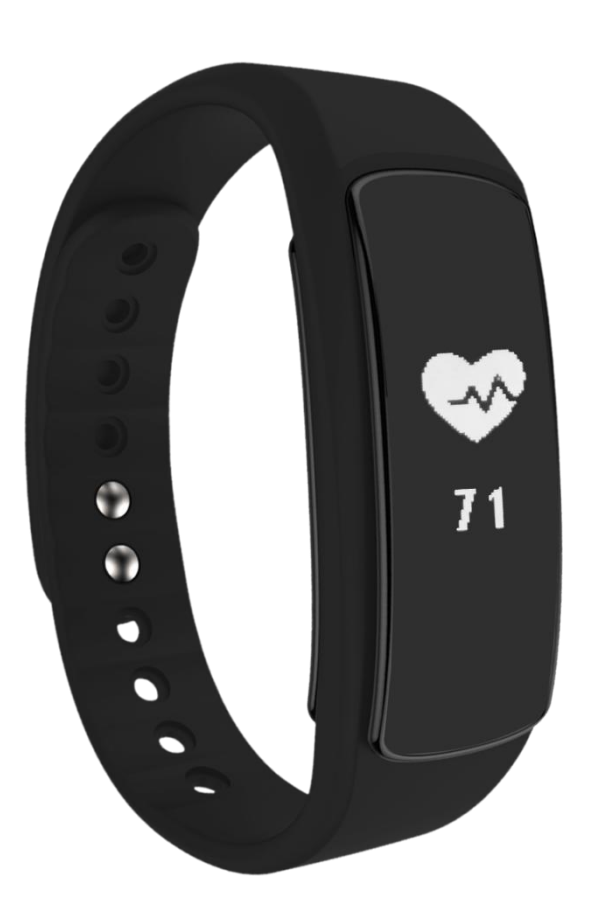

SC-67FB

Congratulations with your activity tracker with touch screen and HR! All activities are displayed on the APP after synchronizing with the data from the wristband. Please read this manual carefully.

Please note: the screenshot differs from versions of the APP due updates of the new versions.

### **Device Activate & Charge**

- 1. Charge the bracelet for 30mins before using it.
- 2. Make sure that the activity tracker is charged in order to work properly. Once the device has a low battery status, charge the device by pulling out the screen from the strap and charge it into a normal (5V/1A) port for charging.

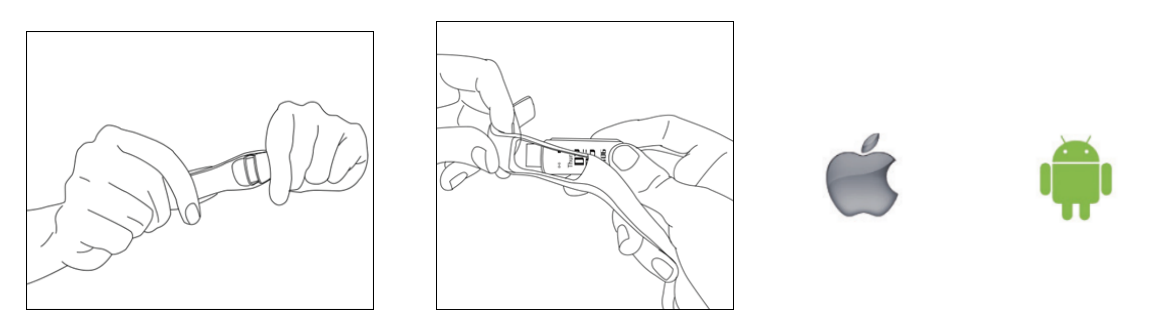

### Compatible with below versions:

| Apple Store:          | IOS 8.0 & above       |
|-----------------------|-----------------------|
| Google Play store:    | Android 4.4 and above |
| Support Bluetooth 4.0 |                       |

Before connecting with the app, please make sure the Bluetooth connection of your mobile device has been enabled. To use activity tracker, make sure your mobile device is connected to the internet via Wi-Fi / 4G/ 3G.

### Pair the device

Apple iPhone (IOS 8.0 and up), please search "LinkSmart" in the App store to download/ install it.
Android phone (4.4 and up), please search "LinkSmart" in Google Play to download and install it.

Download the app by either scanning the QR code below or search for "LinkSmart" and download in the Apple Store or Google Playstore.

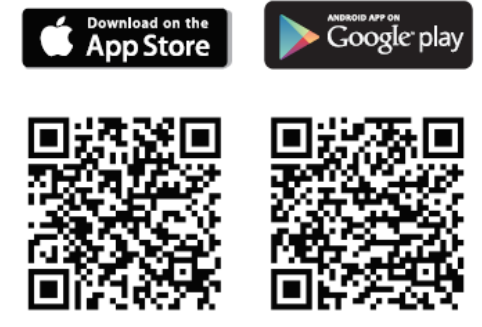

### Connecting the activity tracker to the APP

Note: please keep the bracelet near the phone while pairing and turn on the Bluetooth on your device.

Please note: the screenshots differs from versions of the APP due updates of the new versions.

#### 1. Pair the device

Open the App once the app is downloaded. Please make sure your Bluetooth is ON when you pair the device. Go to "Device" tab and press "Binding device" to search for devices. Select the right activity tracker ID/pairing device and wait until pairing successfully. Please note: you will have your own unique code. You can find your pairing name once you turn on the activity tracker. It will show 4 numbers on the screen (See picture). If you have not got any notification of pairing/binding successfully, please repeat the above steps.

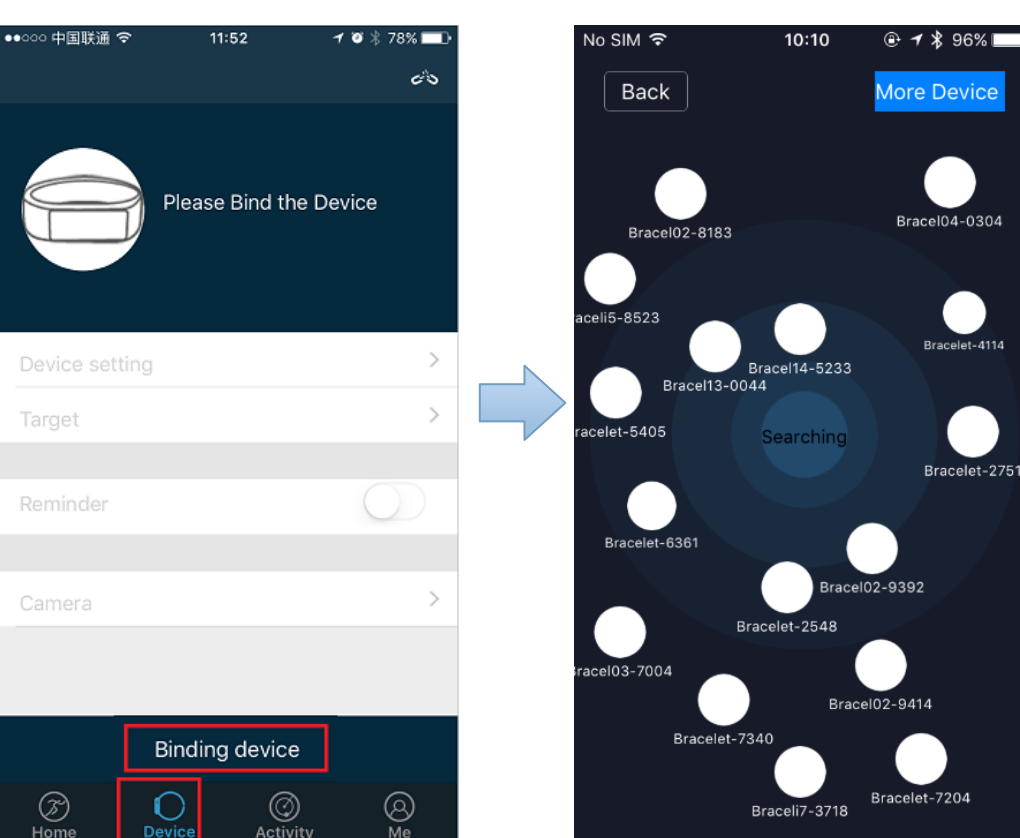

### 2. Customize bracelet

Put on the bracelet and wear it appropriately as shown in the figure. After pairing/connecting successfully, you can personalize the app according to your personal information (sex, height, weight and birthdate, sleep target, etc.) by going to the last tab (tab "Me") on the app and click on the setting in the right above corner. By going to the "Device" tab, you can click on target to adjust/set your (daily) goals according to the type of sport. Once set up your goals, please save your data.

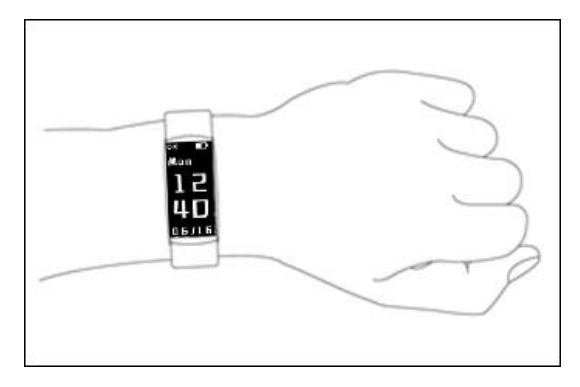

After connecting successfully, you can personalize and adjust your app according to your personal information (sex, height, weight and birthdate) and you can set your daily workout goals (sports target and sleeping target). Enter "next" to proceed with the next step.

0573

### 3. Function Icons

| Time display:       | <sup>Men</sup><br>1 2<br>4 0<br>□5/15 | Call ID:                  | <b>ک</b>          |
|---------------------|---------------------------------------|---------------------------|-------------------|
| Off:                | Ċ                                     | Find Phone:               | <u>ि</u>          |
| Function setting:   |                                       | Remote Camera<br>control: | <u>ب</u>          |
| Training:           | R                                     | Sedentary reminder:       | <u>ل</u> ُ        |
| Dial plate:         | Ŀ                                     | Steps:                    | 68                |
| Alarm Clock:        | ġ                                     | Calories:                 | ♦                 |
| Not disturb(off):   | ξ 🔲 ξ                                 | Distance:                 | <b>Q</b>          |
| Do not disturb(on): |                                       | Schedule:                 |                   |
| Hear rate:          | \$                                    | Message:                  | ç <sup>ii q</sup> |
| Information:        |                                       | Restore set               | $\bigcirc$        |

### 4. Changing modus

Once the bracelet is connected to the app successfully, it will immediately start recording and analyzing your activities and sleep automatically. There are different modes as following:

| Functions  | Instructions                                                                                                    |
|------------|----------------------------------------------------------------------------------------------------|
| Turn on    | To turn on, touch in the middle of the screen until it vibrates. You will see the number of your bracelet which you can pair.Touch on the screen again to enter the home screen, which is the time interface. |
| Turn off   | Slide/touch the screen until you see the square icon Click in the middle of the icon and hold once the power off button appears                                                                               |
| Touch mode | Slide the screen up/down or left/right to check the steps, calories, distance<br>and square icon for turning off/on and screen/disturb mode.                                                                  |
| Confirm    | Click on the screen and hold (until vibrates)                                                                                                    |

| Heart Rate                                                                                                    | around 10s to show your heart rate.                                                                                                    |                               |                                                                                                    |
|----------------------------------------------------------------------------------------------------|----------------------------------------------------------------------------------------------------|-------------------------------|----------------------------------------------------------------------------------------------------|
| Turn on the<br>No Disturb function                                                                                                    | Turn on the o Disturb function   Slide/touch the screen until you see the square icon     Then click again until this icon appear   Click and hold until it vibrates. Once the square icon of the structure interface on the structure interface on the structure |                               |                                                                                                    |
| Turn off the<br>No Disturb                                                                                                    | Slide/touch the screen until you see the square icon                                                                                                    |                               |                                                                                                    |
| View<br>data                                                                                                    | Tap the time display, click screen, view the number of steps , calories , distance , heart rate                                                                                                    |                               |                                                                                                    |
| Dial switch   Slide/touch the screen until you see the square icon   Image: Click in the middle of the icon and hold once the dial button appears dial plate   Image: Click in the middle of the icon and hold once the dial button appears dial plate     Restore set   Switch to interface   Image: Click to image: Click to image: Click tot image: Click to image: Click tot image: Click tot image: Click t |                                                                                                    |                               |                                                                                                    |
|                                                                                                    |                                                                                                    | View and<br>delete<br>message | Slide/touch the screen until you see the icon ,tap the screen to read message , long hold the screen to delete message. |
| Take exercise                                                                                                    | Slide/touch the screen until you see the icon to select the type of sports .hold the icon to vibrate to start taking exercise.                                                                                                    |                               |                                                                                                    |
| Check the<br>Sports data                                                                                                    | Slide/touch the screen until you see the icon k, tap the screen and then view steps, calories, distance.Long press the screen to see all sports data 1.5km 10569                                                                                                    |                               |                                                                                                    |
|                                                                                                    | Iouch/slide the screen to exit                                                                                                    |                               |                                                                                                    |
| Schedule                                                                                                    | Set in the LinkSmart App                                                                                                    |                               |                                                                                                    |

# 5. Gesture Control

The screen will display the time once you do the below wrist gesture:

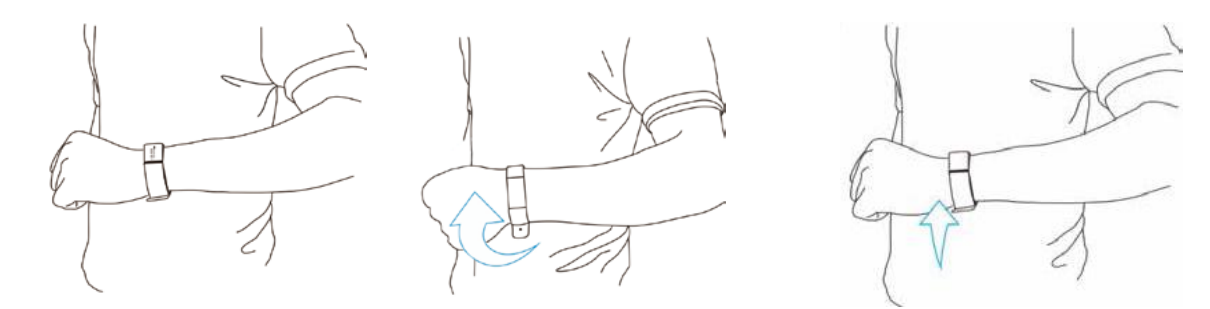

#### 6. Synchronize data

The bracelet synchronizes data automatically after pairing/connecting with your smartphone. Syncing data includes steps, calorie, distance, date and time. To synchronize, please click the above left corner to synchronize; it will take 1-2 minutes. When unable to synchronize data, disconnected the Bluetooth and retry to connect again.

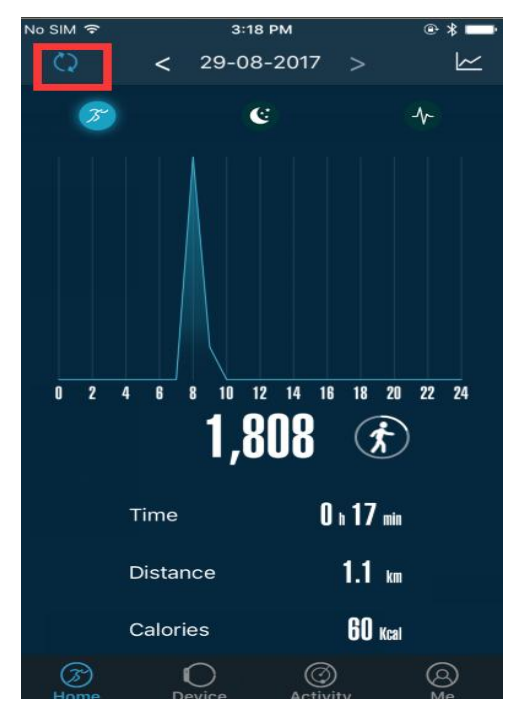

#### 7. Sleeping monitor

The bracelet/device could detect and recognize automatically your sleeping status and monitors the whole sleeping progress. This device will analyze/tracks your sleeping quality based on the movements you make during night.

Bad quality sleep > lots of movement Good quality sleep > little movements

Note: you will need to wear the bracelet during the nighttime in order to get the results of your sleeping quality during the night.

Enable the sleep monitoring in the app by going to the "Device" tab and then enable the sleep monitor Sleep monitor ON: bracelet will detect automatically if you are under sleeping mode during 8:00PM-9AM

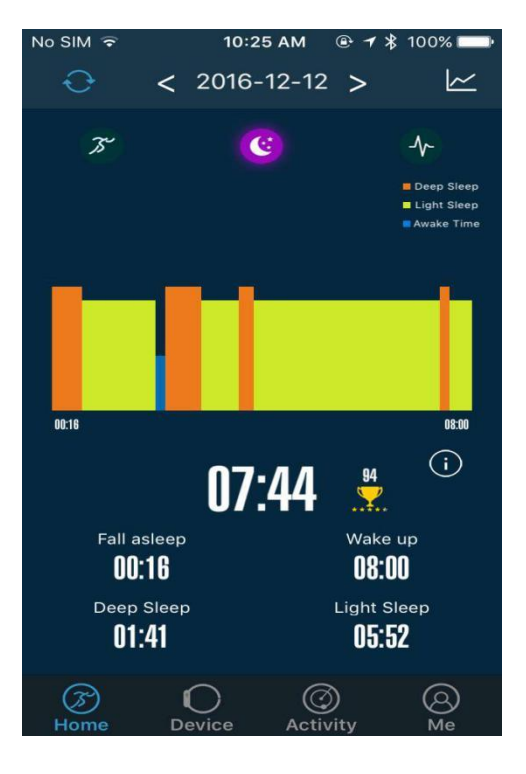

### 8. Calling and message reminder

Go to [Device] tab, click [Device setting] to choose [message push]. For Android smartphone, it will show you below, allow 'LinkSmart' to send you notifications .

se can be

|                                 | * 🗟 .dl 85°                                                                              | % 🖬 2:43 PM | // in/Cmont// M                                                           |                                                                                             |  |
|---------------------------------|------------------------------------------------------------------------------------------|-------------|---------------------------------------------------------------------------|---------------------------------------------------------------------------------------------|--|
| Close All                       | Message push "LinkSmart"<br>Send You Notifications m<br>sounds and icon ba<br>configured |             | Send You No<br>Notifications may<br>sounds and icon badg<br>configured in | ovocid Like to<br>lotifications<br>ay include alerts,<br>adges. These can b<br>in Settings. |  |
| one Call<br>essage              |                                                                                          |             | Don't Allow                                                               | Allow                                                                                       |  |
| book                            |                                                                                          |             |                                                                           |                                                                                             |  |
| r                               |                                                                                          |             |                                                                           |                                                                                             |  |
|                                 |                                                                                          |             |                                                                           |                                                                                             |  |
| APP                             |                                                                                          |             |                                                                           |                                                                                             |  |
| t's APP<br>ie                   |                                                                                          |             |                                                                           |                                                                                             |  |
| at's APP<br>/pe                 |                                                                                          |             |                                                                           |                                                                                             |  |
| hat's APP<br>sype<br>Q<br>echat |                                                                                          |             |                                                                           |                                                                                             |  |

For IOS , you need to allow "LinkSmart" to send your notifications, once you download the app or go to phone Setting to allow the notifications.

If it is unable to get these notifications when it is connected with your smartphone, please disconnected the device with the smartphone and disable the notification function. Then enable again.

| Notifications LinkSmart     |   |
|-----------------------------|---|
| Allow Notifications         |   |
| Show in Notification Centre |   |
| Sounds                      | Õ |
| Badge App Icon              |   |
| Show on Lock Screen         |   |

### Call/message reminder

Incoming call/messages (WhatsApp, SMS, etc.) will show on the bracelet screen and will vibrate. Once enabled the function, the name of the caller will show on the screen. For messages, you will see the name of the sender and the content of the messages

### 9. Alarm and activity/sedentary reminder

Set alarm by going to "Device" tab in order to add alarm. The activity tracker will vibrate to remind you. To remind you to be active after (adjusted) period without any movements, please enable "sedentary reminder" in the "Device" tab in order to adjust the setting according to your preference.

### 10. (Remote) Camera Control

By going to the "Device" tab, you can click on "Camera". You will see a circle icon on the screen of the app. By touching/press on the icon, you can control the remote of making photos. 2

### 11. Sports type

Go to the [Activity] tab, click on the "+" to add sport type. Or go to [Device] interface, click on the [Target setting]. You can choose any five type of sports. You can set an exercise goal and reminder.

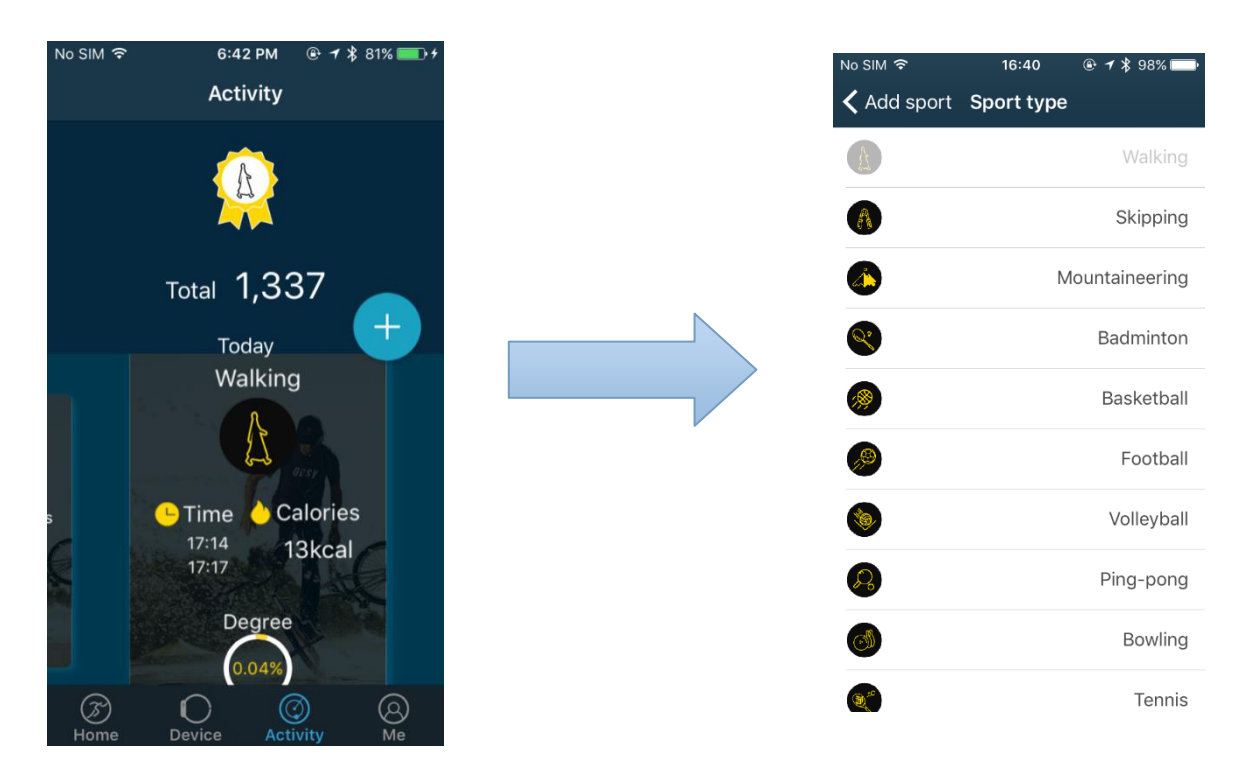

### 12. Check day/week/month activity data

Go to [Home] tab to check each day activity date ( step/sleeping quality/heart rate,etc). Click the above right corner to check your week/month activity date ( steps/sleeping/heart rate ):

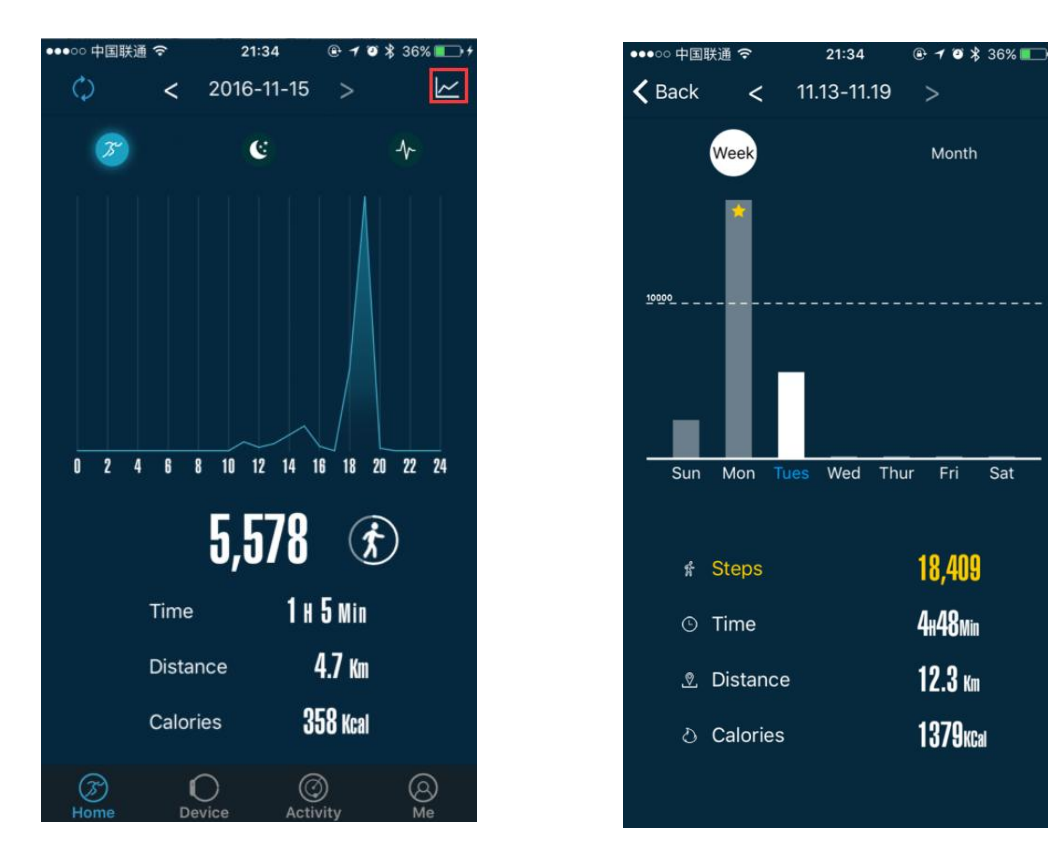

#### 13. Total/average activity data

Go to App [Me] interface to check your total and average activity data

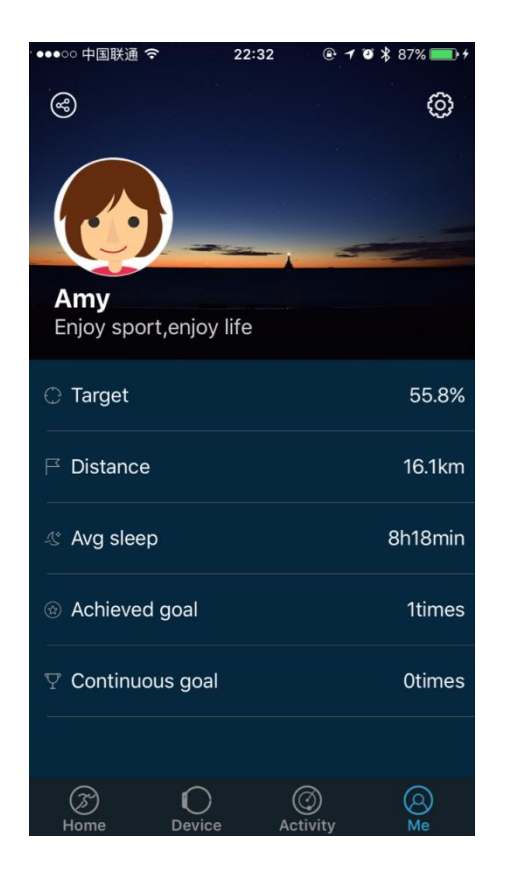

#### 14. Heart rate monitor

The dynamic heart rate monitor shows your heart rate status throughout the day. The horizontal bar shows the exercise time for aerobic exercise, anaerobic exercise and cardiopulmonary exercise.

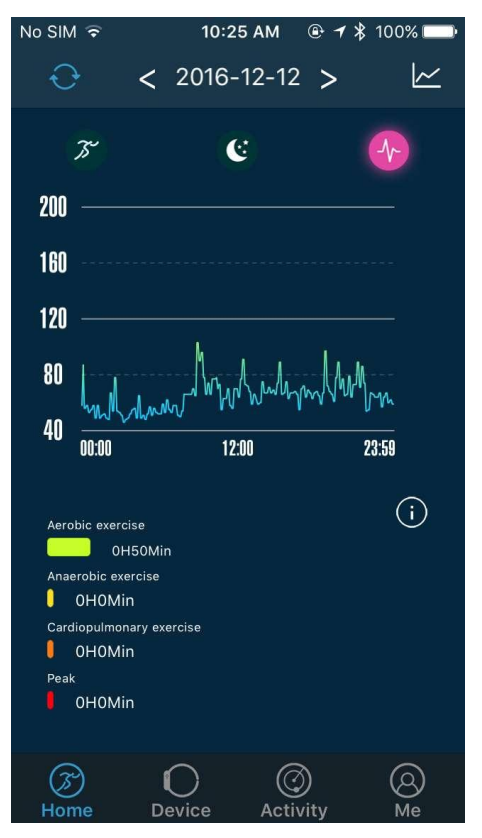

## 15. Device setting

Go to App **[Device]** tab , check tracker information details . Go to **[Device setting]** to customize your own bracelet.

| ●●●○○ 中国联通 令   | 15:36                                                                        | <b>€ 7 0</b> ≵                   | 53% 💷        |
|----------------|------------------------------------------------------------------------------|----------------------------------|--------------|
|                |                                                                              |                                  | 90           |
|                | Bracel13-2402<br>Sync time:16-11-1<br>Firmware version:<br>APP version:2.0.3 | 80%<br>6 15:36<br>1.0.0.44<br>.2 |              |
| Device setting | I                                                                            |                                  | >            |
| Target         |                                                                              |                                  | >            |
| Reminder       |                                                                              | C                                | $\mathbb{D}$ |
| Camera         |                                                                              |                                  | >            |
|                |                                                                              |                                  |              |
|                | Unpaired                                                                     |                                  |              |
| کی<br>Home ۲   | Oevice Ac                                                                    | ③<br>tivity                      | (A)<br>Me    |

|   | ●00 中国联連 🗢     | 22:31   | ⊕ <b>7</b> • <b>3</b> 87% | 5 <b>— )</b> † |
|---|----------------|---------|---------------------------|----------------|
| < | Back           | Setting | Unp                       | aired          |
|   | Device name    |         | Bracel13-2402             | \$             |
|   | Device name    |         |                           | -              |
|   | Image          |         |                           | >              |
|   | Connect status |         | Connec                    | ted            |
|   |                |         |                           |                |
|   | Schedule       |         |                           | >              |
|   | Measuring unit |         |                           | >              |
|   | Sedentary      |         | OFF                       | >              |
|   | Alarm setting  |         | No                        | >              |
|   | Sync time      |         |                           | >              |
|   | Message push   |         |                           | >              |
|   |                |         |                           |                |

| Shake setting            | >             |
|--------------------------|---------------|
| Sleep monitor O          | N >           |
| Palming gesture O        | N >           |
| Time unit 24 Hou         | ır 🗲          |
| Language Englis          | h             |
| Firmware version 1.0.0.4 | 4 <b>&gt;</b> |

### Precautions

- Prolonged exposure may cause skin irritation or allergic to some users. If you find any skin redness, swelling, itching or other allergic symptoms, please discontinue to use/wear it over clothing. Continue to use, even after the symptoms subside, it may makes the symptoms recur even worse. If symptoms persist, please consult your doctor.
- This product contains electronic components, which can cause injury if don't handle/care it properly
- This product is not for diagnosis, treatment or prevention purposes.
- In driving or other potentially dangerous situations due to distractions, do not view call notifications or other data.
- This product is not a toy. Do not allow children or pets touch your products and devices. This product contains small parts that may cause smothering interest rate risks.

### **Nursing and wear Considerations**

- Periodically clean, especially the parts in contact with the skin. Use a clean, moist cloth.
- Keep the band away from hot water and Non-toxic
- Wear loosely, to ensure that the air circulation.
- Do not open the housing or demolition.
- If the display is broken, do not use.
- This product and its battery contains substances maybe harmful to the environment, but also may be due to damage caused by improper handling or operation.
- Do not place the product in the washing machine or drying machine.
- Do not expose your product to extremely high or low temperatures.
- Do not sweat in the sauna or steam room to use the product.
- Do not make the product for a long time by the direct sunlight.
- Do not place the product in a fire process. The battery may explode.
- Do not use abrasive cleaners to clean the product.
- If the product gets wet, do not charge.
- If you feel product in the heat, remove it.

### **Built-in Battery Precautions**

- Your product is equipped with built-in battery, the user cannot replace. Product damage or attempt to open the product will void the warranty and could pose security risks.
- Use certified by a recognized test computer charging treasure or power to charge the battery.
- Charge the battery in accordance with the instructions in this manual.

### FAQ

When connecting with the app, the data synchronization is completed, but the time on the device displays incorrectly.

- Restart the bracelet and try data synchronization again or click sync time function in device setting.

### Why my bracelet has no Call ID Display?

- Android: After connected with bracelet with the app, please allow "LinkSmart" to enable calls, SMS, contacts and keep "LinkSmart" running in background. If there are security software on your phone, set up the software "LinkSmart" as "trust".
- IOS: If there is no Call ID Display, please restart your mobile and reconnect the activity tracker.

When it is connected, please wait until the phone pops up "Bluetooth pairing request" and click "pair", then the Call ID Display function will appear.

### The bracelet icon shows the Bluetooth was connected, but the App cannot sync data?

- It is caused disconnection of the Bluetooth on the phone. Please switch off the App first, restart the Bluetooth and pair again. If the above step does not work, please restart your phone and try again.

### Why is my activity tracker disconnected with my phone frequently?

- Please check if your phone or other security software sets "LinkSmart" as trusted app or not. If it does not work, please set it as trusted and try again.

### **Basic specifications**

| Screen size:       | 0.96" OLED                                                          |
|--------------------|---------------------------------------------------------------------|
| Battery:           | 75-mAh Built-in rechargeable lithium battery                        |
| Bluetooth:         | Bluetooth 4.0, working range 10~15m                                 |
| Waterproof level:  | IP67 (This rating means the product is protected from dust and      |
|                    | capable of withstanding water immersion between 15cm and 1 meter    |
|                    | for no longer than 30 minutes, but do not assume that your phone is |
|                    | protected from all water)                                           |
| Working condition: | -20~60°C                                                            |

### FCC Statement

This equipment has been tested and found to comply with the limits for a Class B digital device, pursu ant to part 15 of the FCC Rules. These limits are designed to provide reasonable protection against ha rmful interference in a residential installation. This equipment generates, uses and can radiate radio fr equency energy and, if not installed and used in accordance with the instructions, may cause harmful i nterference to radio communications. However, there is no guarantee that interference will not occur in a particular installation. If this equipment does cause harmful interference to radio or television recepti on, which can be determined by turning the equipment off and on, the user is encouraged to try to corr ect the interference by one or more of the following measures:

- · Reorient or relocate the receiving antenna.
- Increase the separation between the equipment and receiver.
- Connect the equipment into an outlet on a circuit different from that to which the receiver is connecte d.
- Consult the dealer or an experienced radio/TV technician for help.
- Caution: Any changes or modifi

cations to this device not explicitly approved by manufacturer could void your authority to operate this equipment.

This device complies with part 15 of the FCC Rules. Operation is subject to the following two condition s: (1) This device may not cause harmful interference, and (2) this device must accept any interference e received, including interference that may cause undesired operation.

### **RF Exposure Information**

The device has been evaluated to meet general RF exposure requirement. The device can be used in portable exposure condition without restriction.